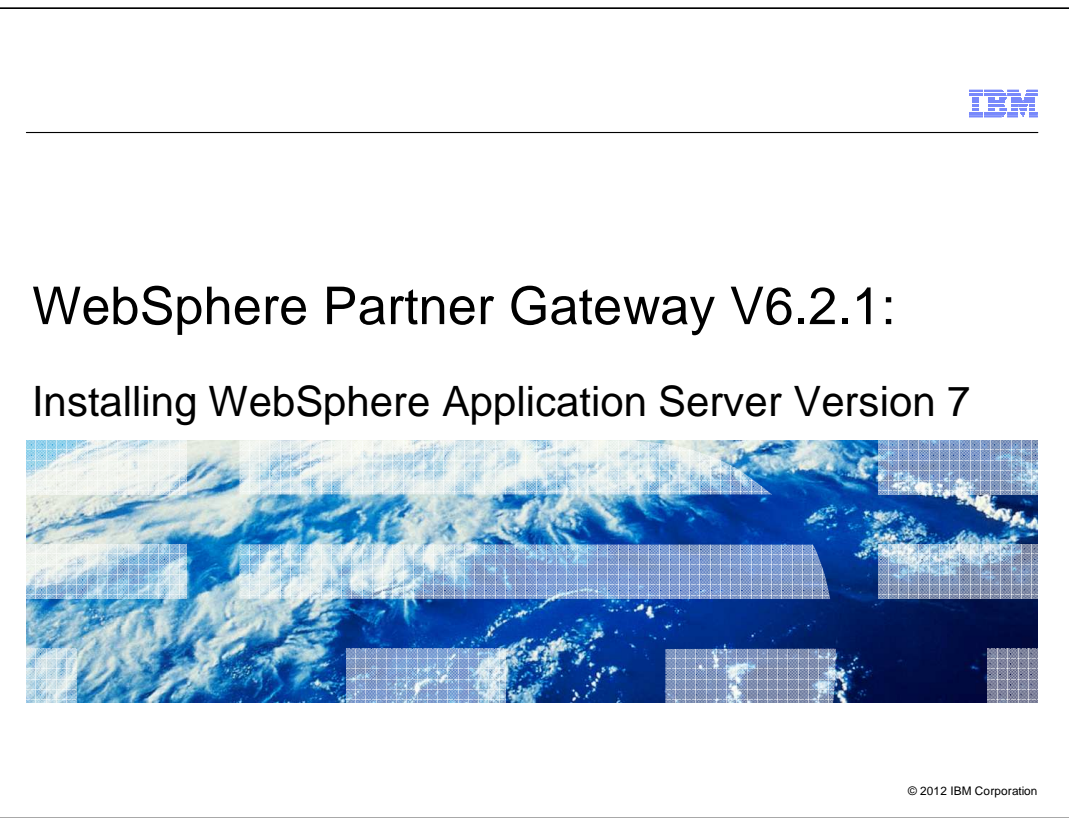

This presentation is meant to help users who want to migrate WebSphere Partner Gateway from WebSphere Application Server Version 6.1 to Version 7.

|                                                        | IBM                    |
|--------------------------------------------------------|------------------------|
| Agenda                                                 |                        |
|                                                        |                        |
|                                                        |                        |
| <ul> <li>3 - Overview</li> </ul>                       |                        |
| <ul> <li>4 - Main menu</li> </ul>                      |                        |
| • 5 - Welcome                                          |                        |
| 6 - License agreement                                  |                        |
| <ul> <li>7 - System prerequisites check</li> </ul>     |                        |
| <ul> <li>8 - Optional features installation</li> </ul> |                        |
| <ul> <li>9 - Installation directory</li> </ul>         |                        |
| 10 - WebSphere Application Server environments         |                        |
| 11 - Repository for centralized installation managers  |                        |
| 12 - Installation summary                              |                        |
| <ul> <li>13 - Installation results</li> </ul>          |                        |
|                                                        |                        |
| Installing WebSphere Application Server Version 7      | © 2012 IBM Corporation |

This is the agenda, which helps summarizing the presentation contents as follows:

Slide 3 starts with some general information about this presentation.

Slides 4-13 details the panel sequence and user inputs necessary to install WebSphere Application Server V7.

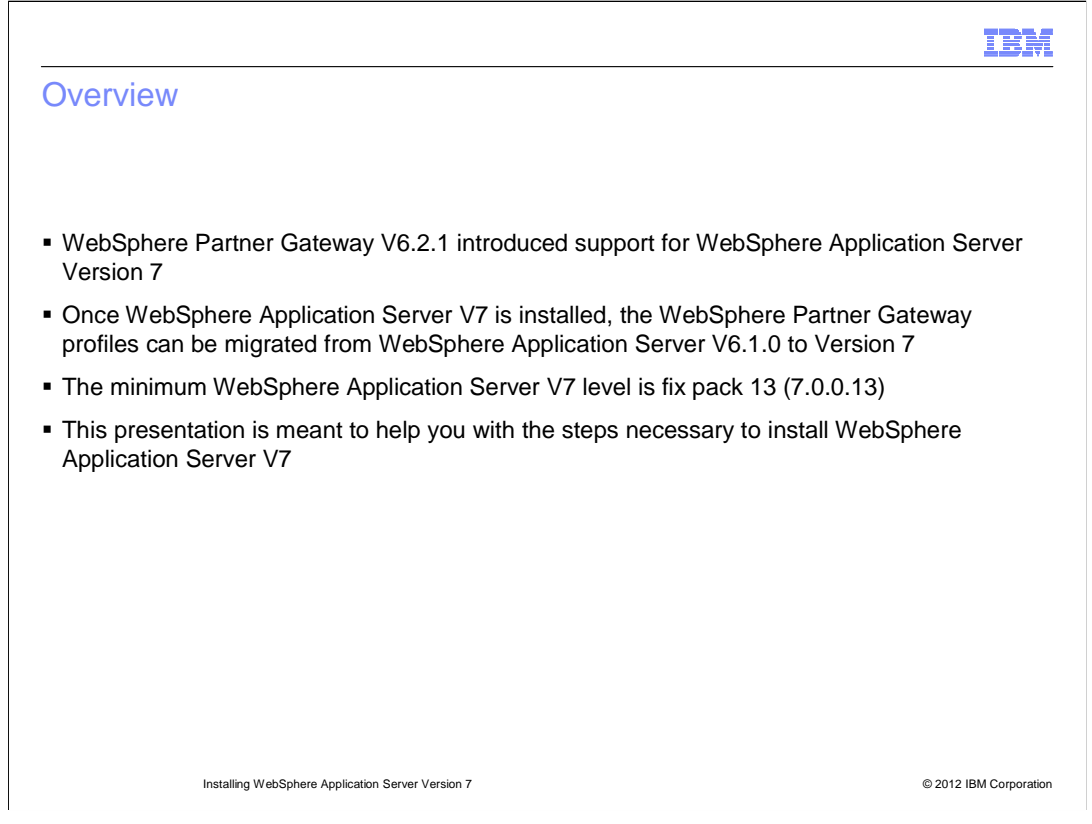

With Version 6.2.1, WebSphere Partner Gateway introduced support for WebSphere Application Server Version 7.

Once WebSphere Application Server Version 7 is installed, the WebSphere Partner Gateway profiles can be migrated from WebSphere Application Server Version 6.1 to Version 7.

The minimum patch level for WebSphere Application Server Version 7 is fix pack 13.

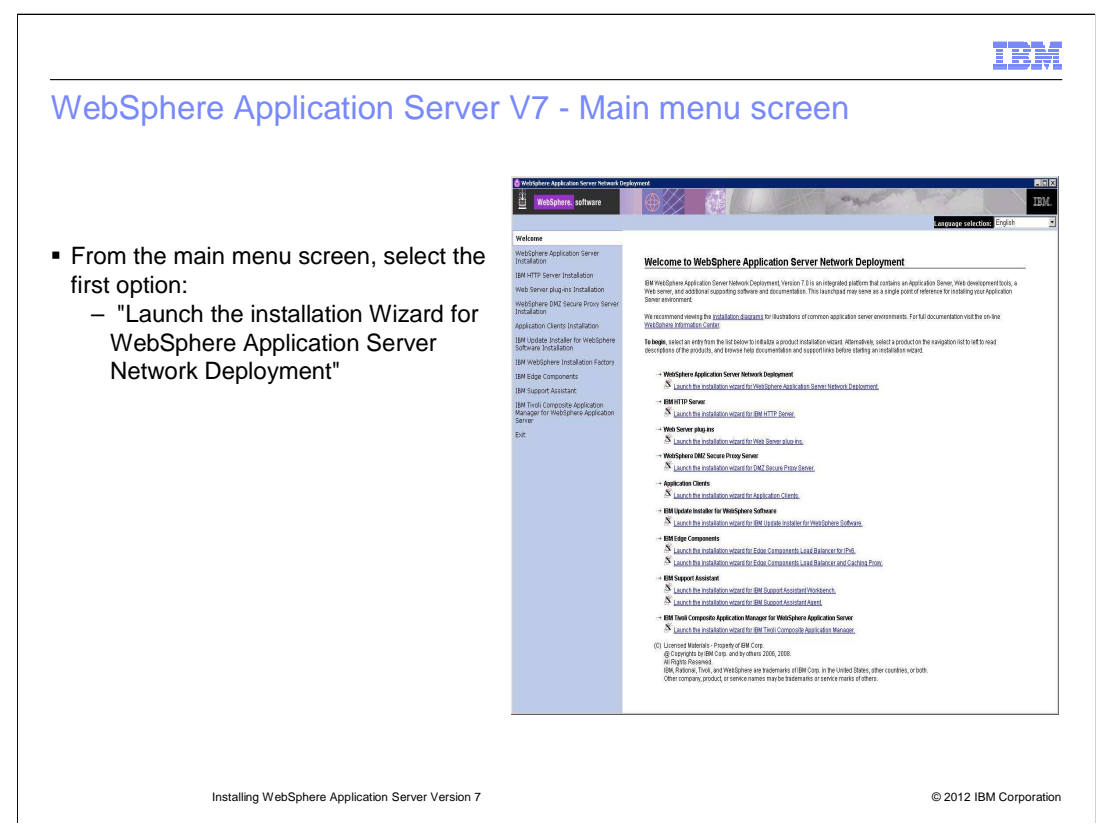

From the main menu screen, select the first option: "Launch the installation Wizard for WebSphere Application Server Network Deployment."

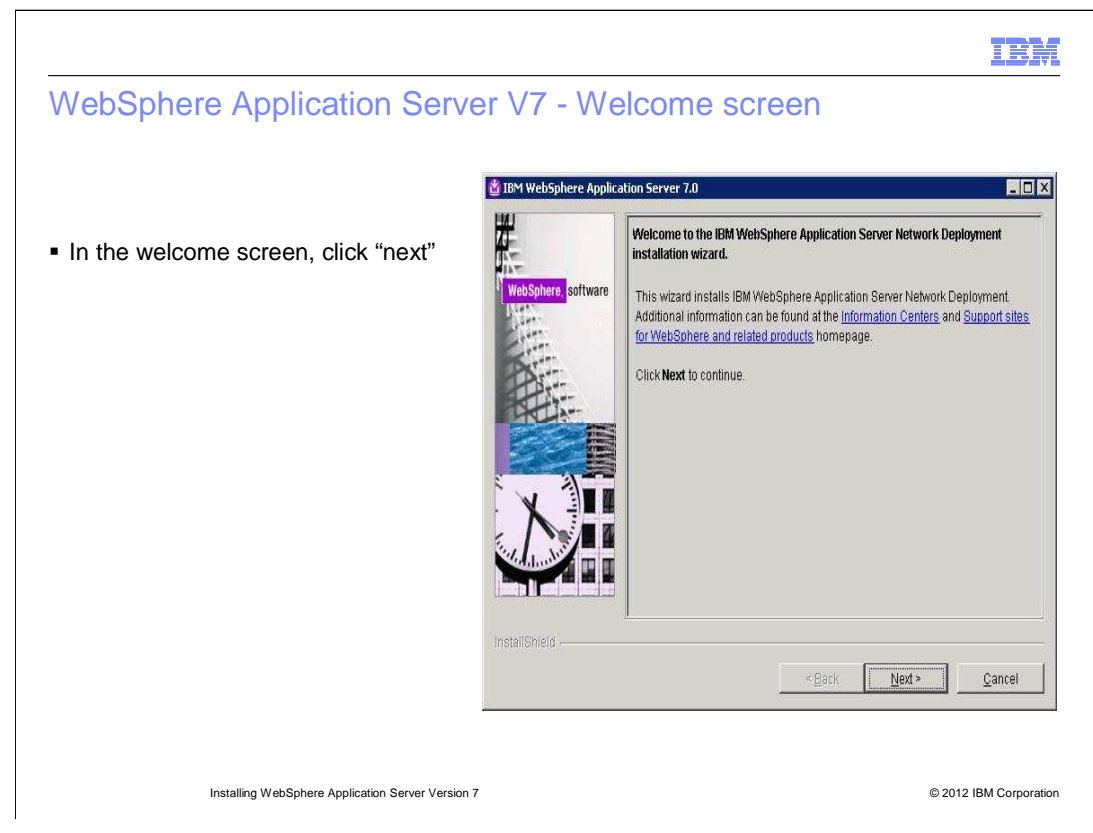

In the Welcome screen, click "Next."

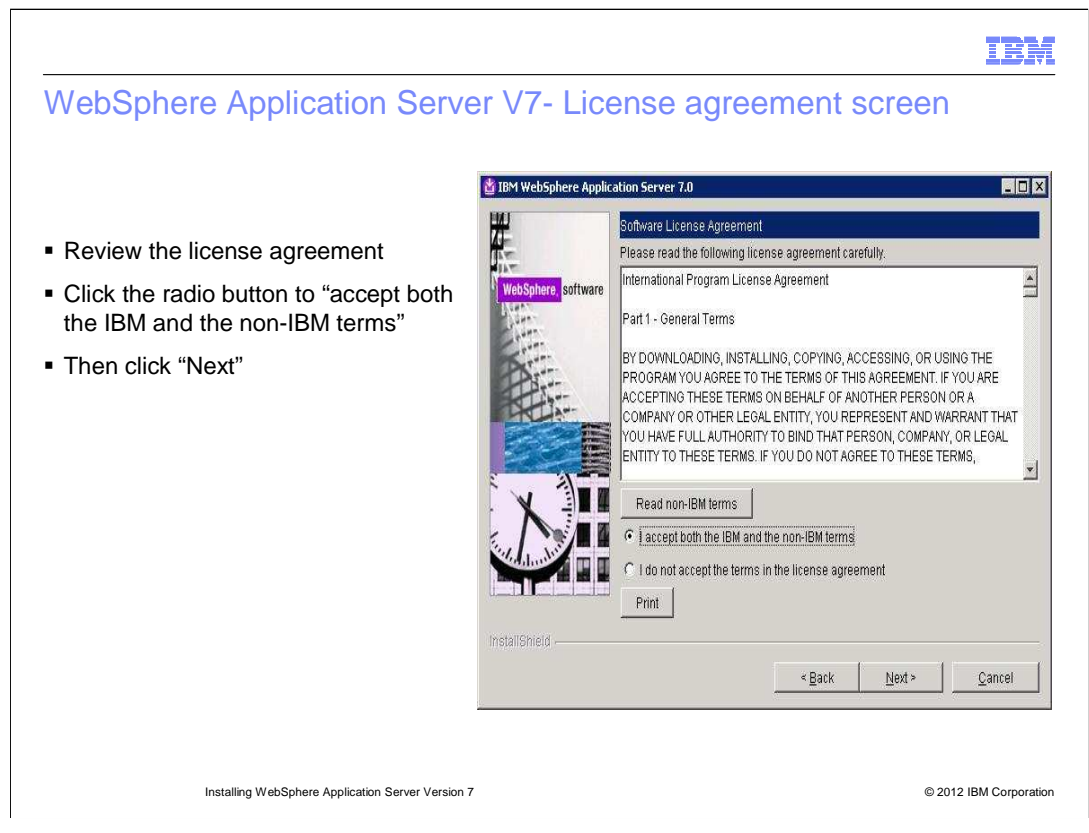

Review the license agreement. Click the radio button to "accept both the IBM and the non-IBM terms." Then click "Next."

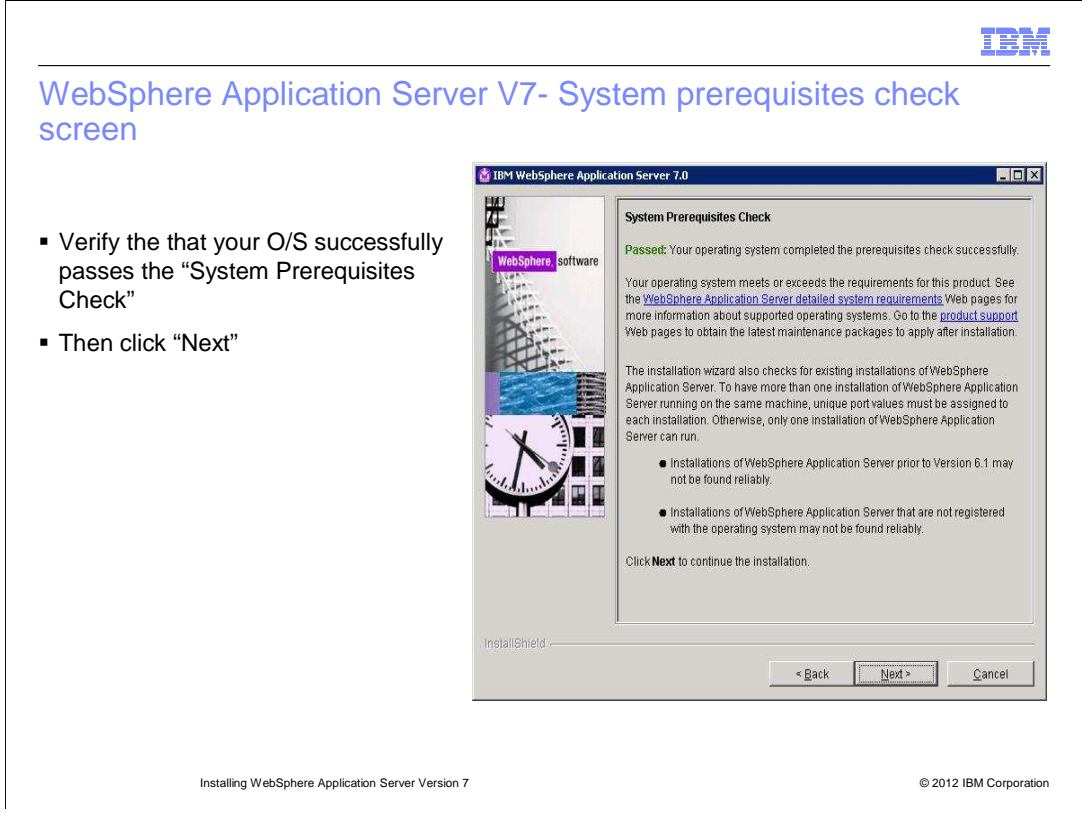

Verify that your O/S successfully passes the "System Prerequisites Check." Then click "Next."

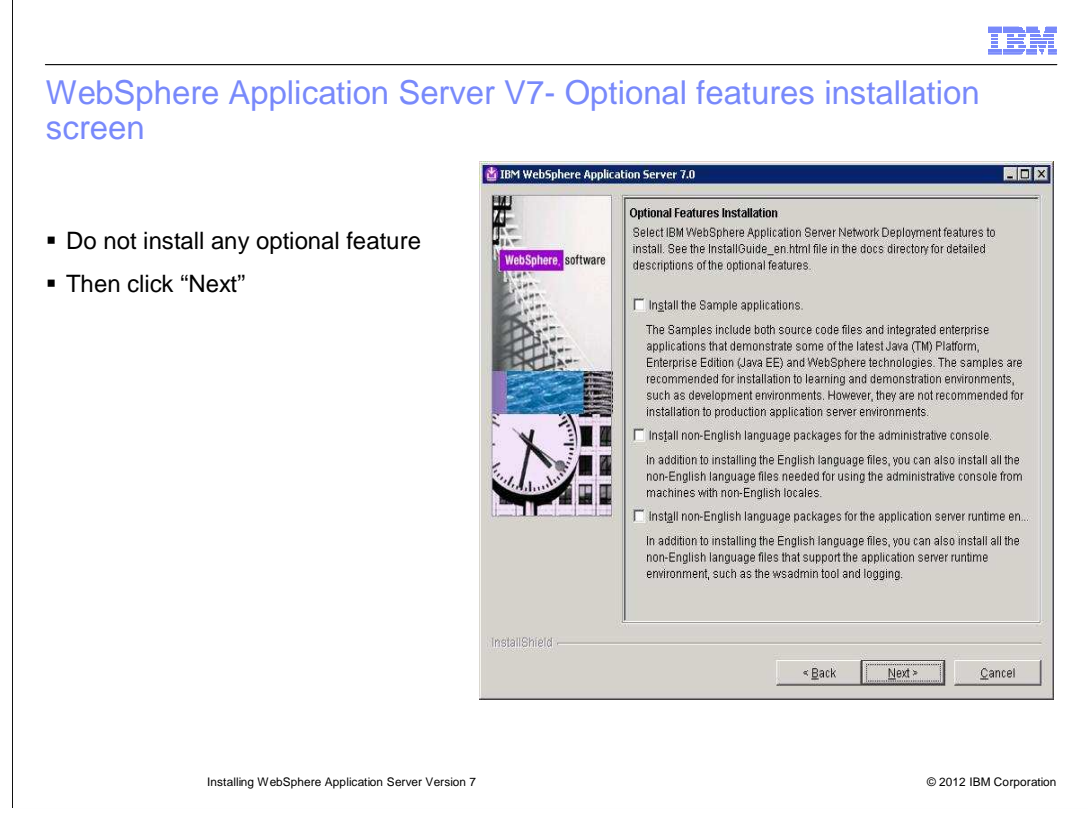

Do not install any optional feature. Then click "Next."

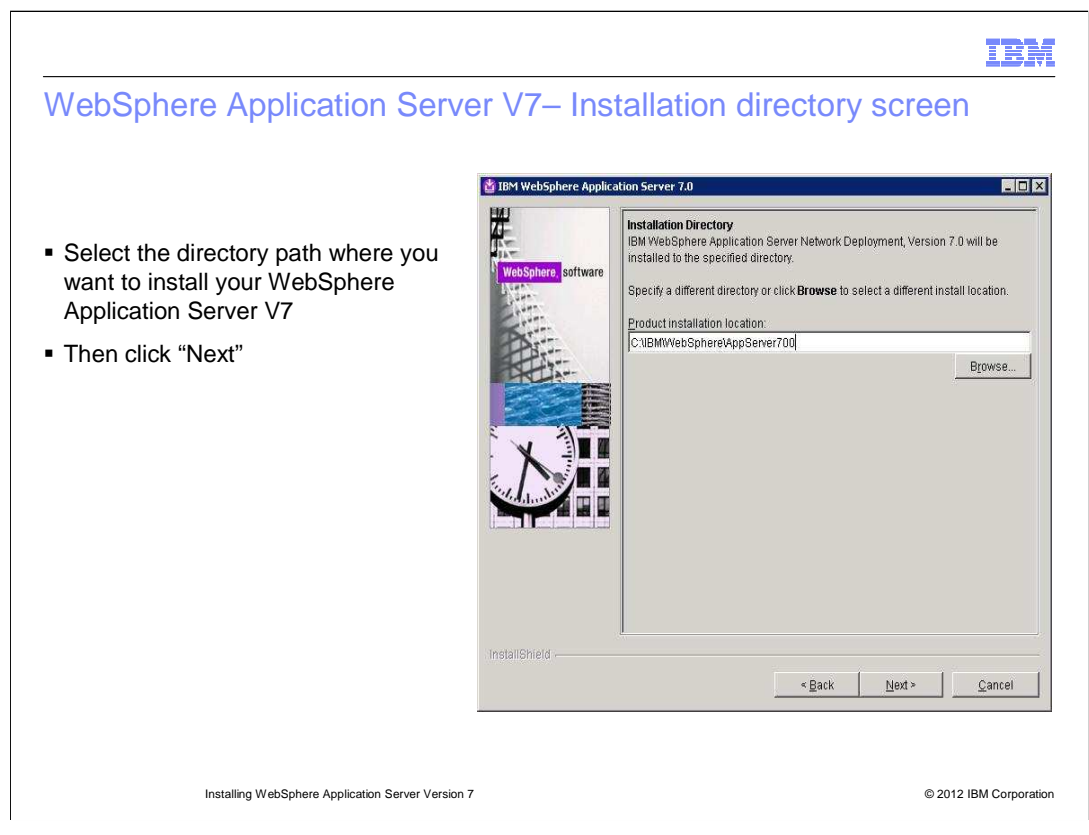

Select the directory path where you want to install your WebSphere Application Server V7. Then click "Next"

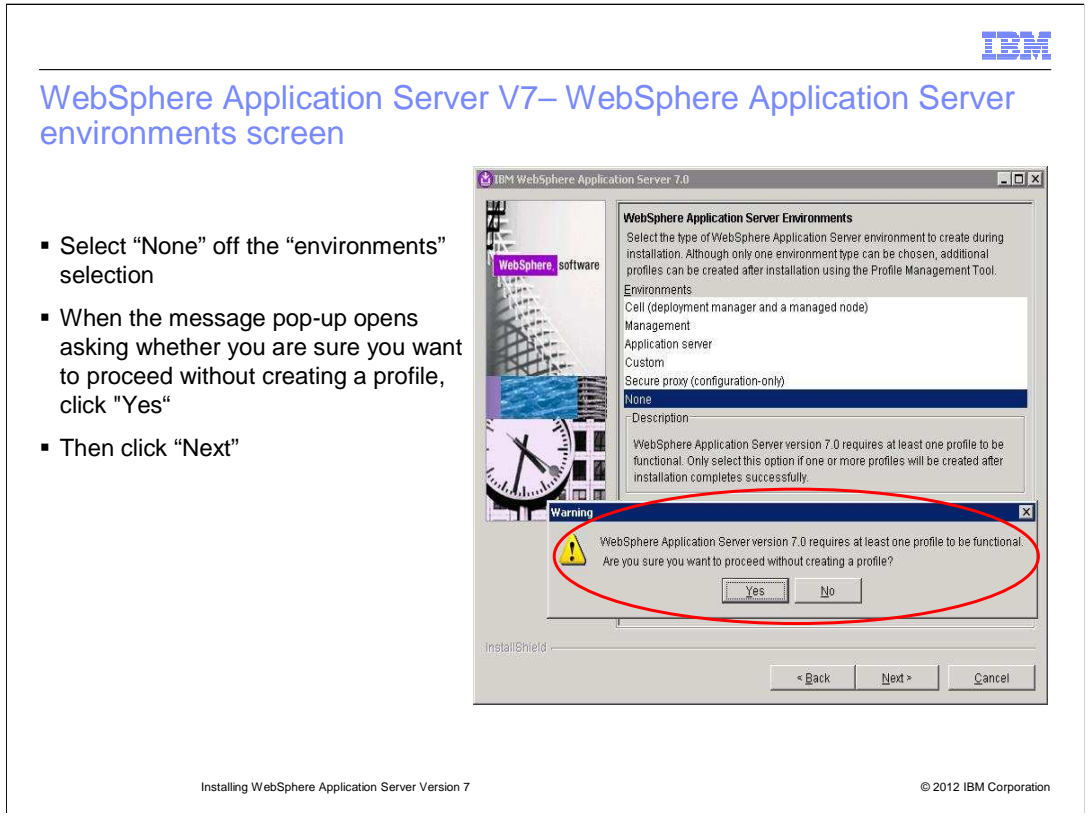

Select "None" off the "environments" selection. When the message pop-up opens asking whether you are sure you want to proceed without creating a profile, click "Yes." Then click "Next."

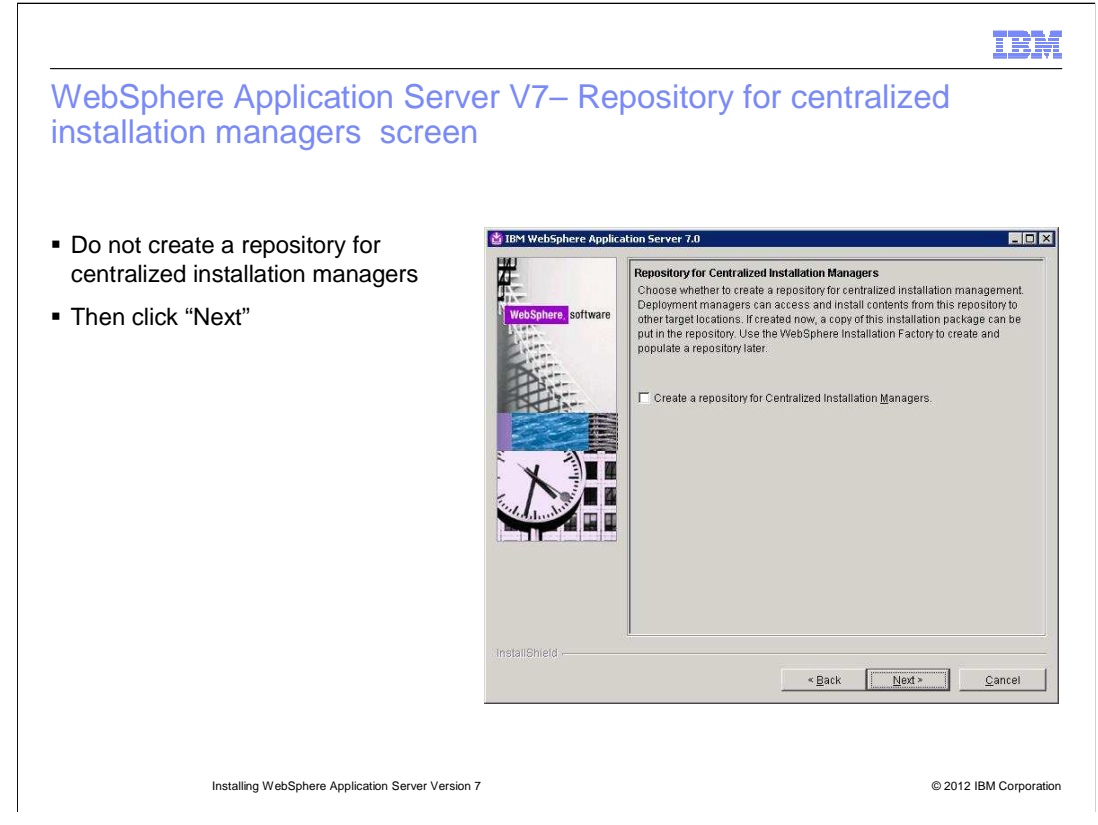

Do not create a repository for centralized installation managers. Then click "Next"

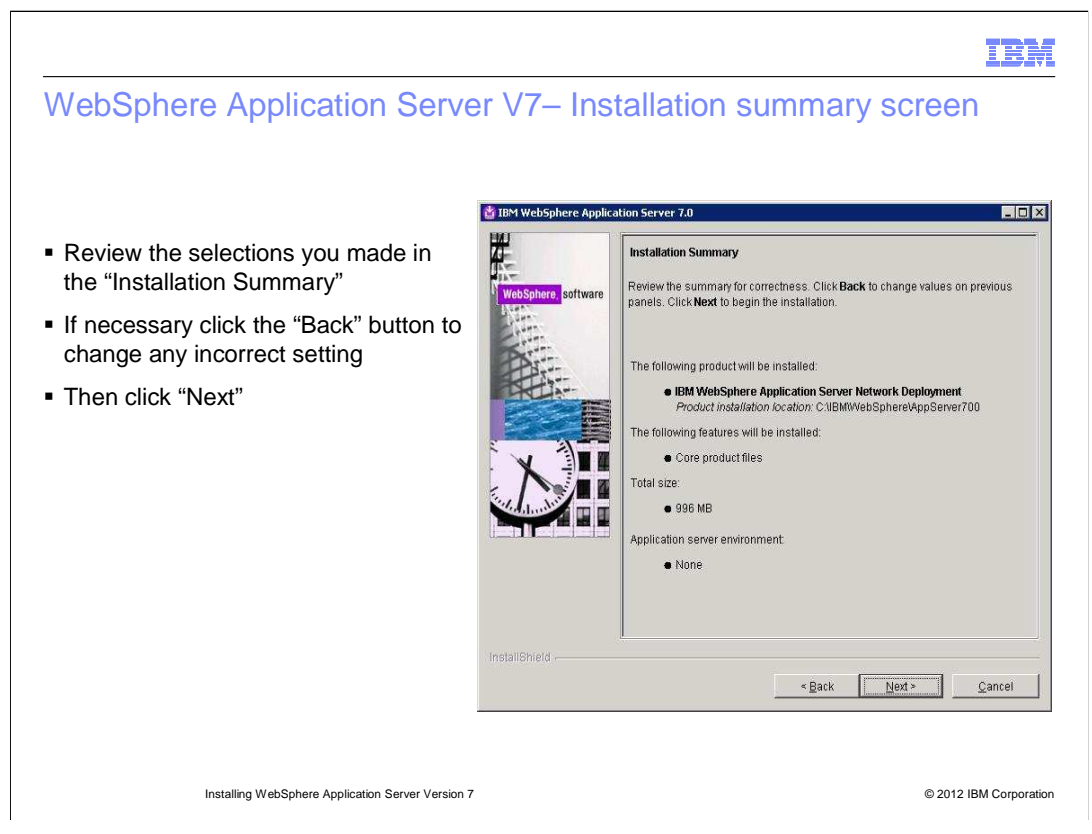

Review the selections you made in the "Installation Summary." If necessary click the "Back" button to change any incorrect setting. Then click "Next."

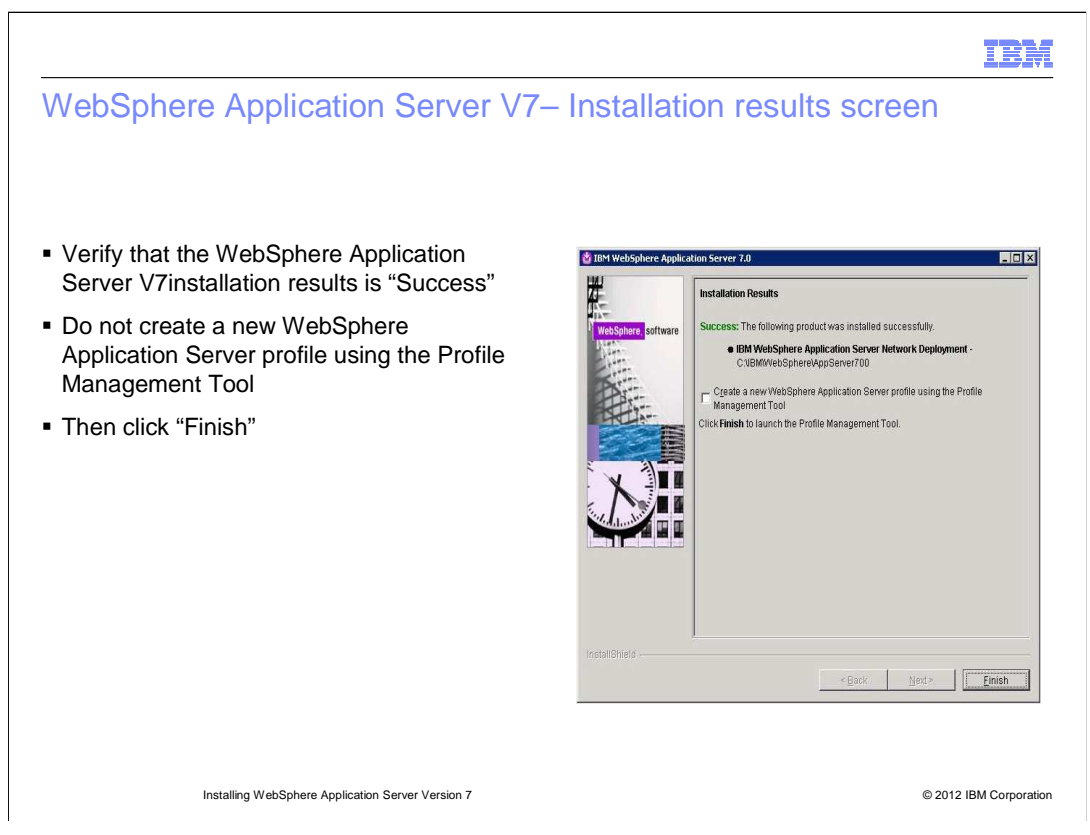

Verify that the WebSphere Application Server V7 installation results is "Success." Do not create a new WebSphere Application Server profile using the Profile Management Tool. Then click "Finish."

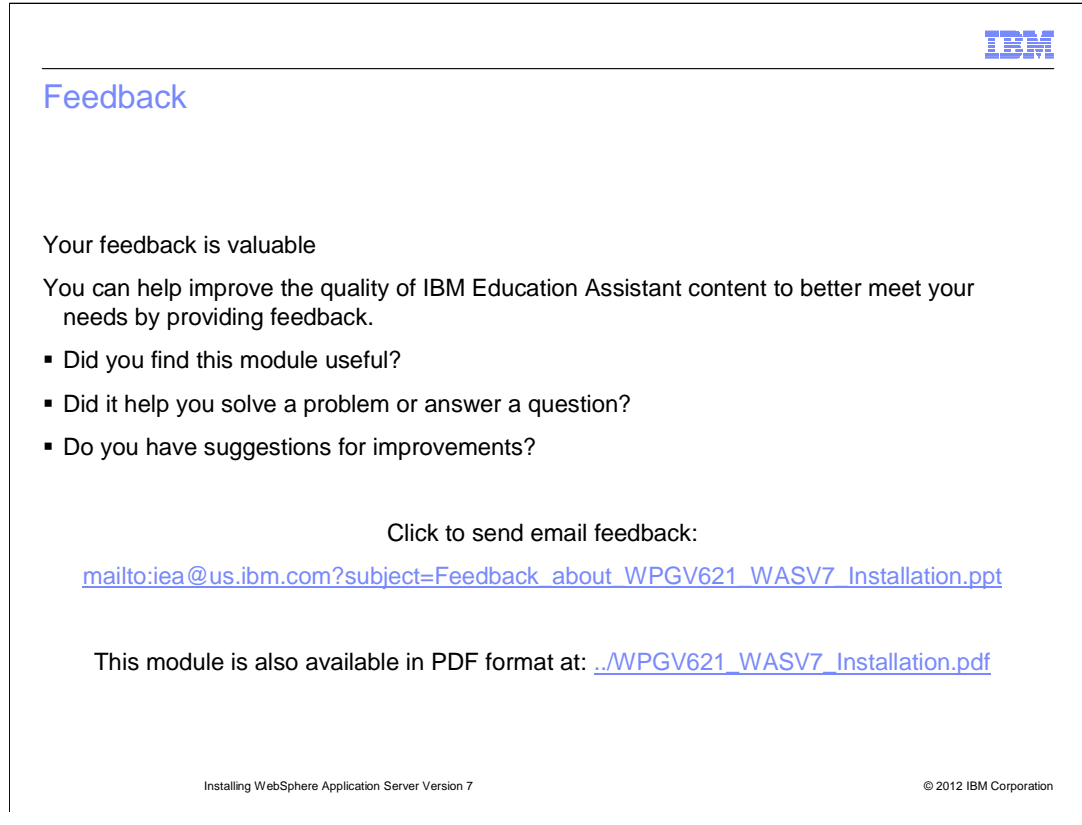

You can help improve the quality of IBM Education Assistant content by providing feedback.

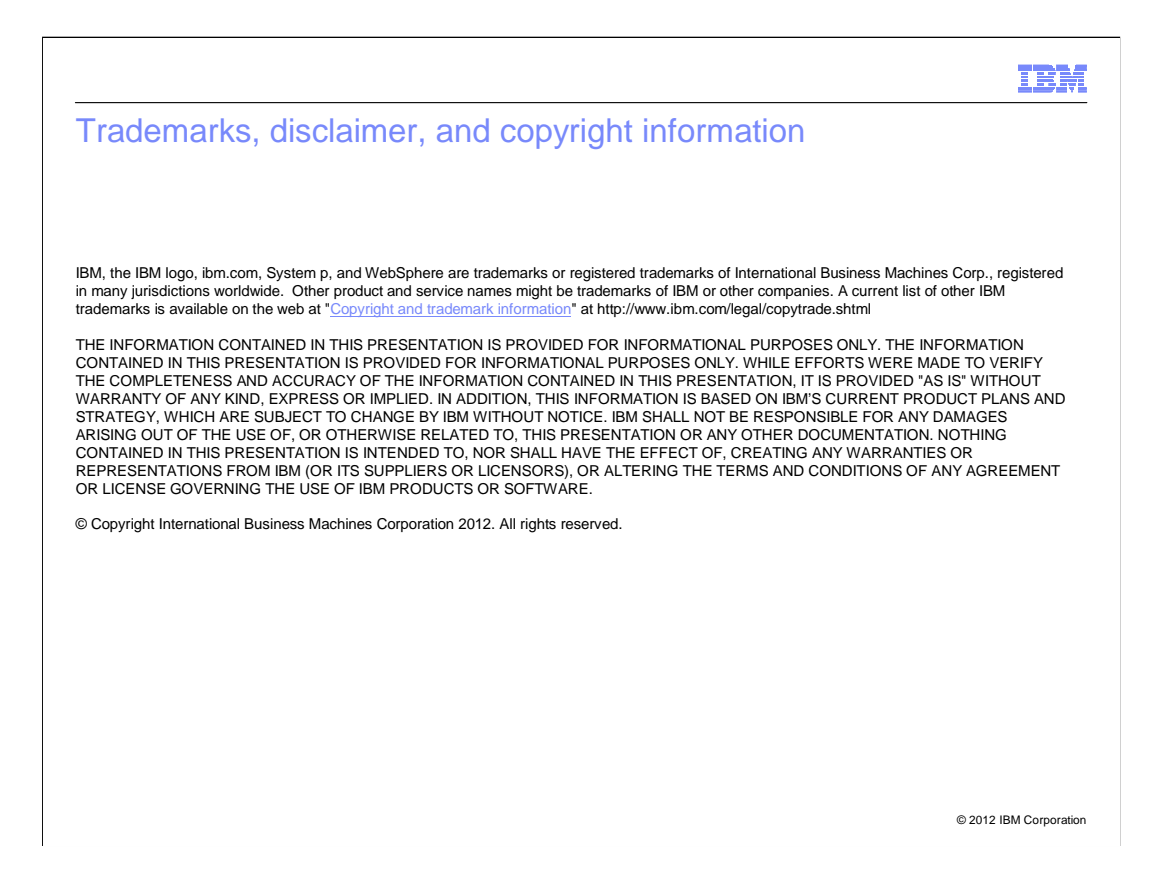